[High School student guide]

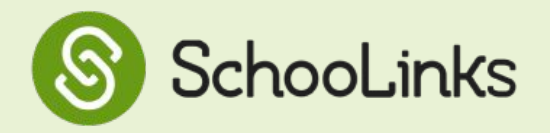

This step-by-step guide will show students how to access course planner, choose a program of study (if applicable), add courses to their plan, navigate the summary page of their course plan, and submit their plan.

(Student-Facing) Course Planner Video

### To get started, log into your SchooLinks account via Clever

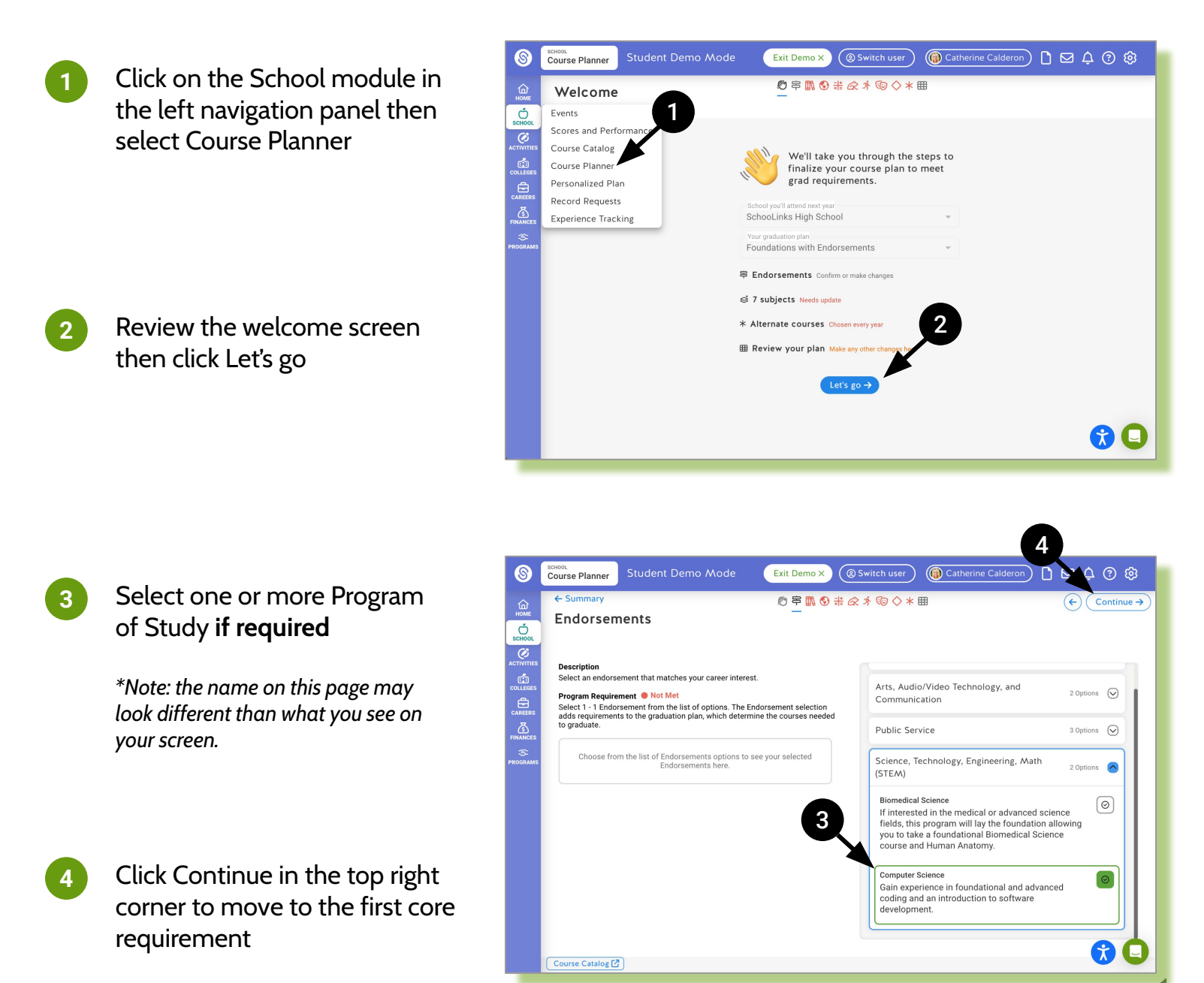

# **Core Requirement Page**

| 8        | SCHOOL<br>Course Planner             | Student Demo Mode                                | Exit Demo X    | Switch user           | () Catherine Calde   | ron [   | 8 2 ¢ ? \$           |
|----------|--------------------------------------|--------------------------------------------------|----------------|-----------------------|----------------------|---------|----------------------|
| Î        | ← Summary                            |                                                  | 🔊 串 👖 🕄        | # <i>&amp;\$</i> ®\$* | <b>#</b>             |         | ← Continue →         |
| SCHOOL   | English                              |                                                  |                |                       |                      |         |                      |
|          | Take 4 levels of<br>View requirement | f English.<br>at details View 1 credit not shown |                |                       |                      |         | REQUIREMENTS NOT MET |
| COLLEGES | 9th                                  | 6 10th                                           |                | 11th                  |                      | 12th    |                      |
|          | SEQUENCE:<br>Foundational Englis     | sh 2                                             |                |                       |                      |         |                      |
| finances | (+) Add another                      | r course 🔶 Add                                   | another course | (+) Add anot          | ther course          | (+) Add | another course       |
| PROGRAMS |                                      |                                                  |                | ⊕ Add a co            | ourse                | ×       |                      |
|          |                                      |                                                  |                | ✓ Foundat             | ional English only 🕄 |         |                      |
|          |                                      |                                                  |                |                       | Q Search courses     |         |                      |
|          |                                      |                                                  |                | English               | (ENG101)             | ?       |                      |
|          |                                      |                                                  |                |                       |                      |         |                      |
|          |                                      |                                                  |                |                       |                      |         |                      |
|          |                                      |                                                  |                |                       |                      |         | 00                   |
|          | Course Catalog 🕻                     | )                                                |                |                       |                      |         |                      |

### **Requirement Bar**

5

6

- Read a brief description of the requirement.
- Click the View requirements details link to view the sub-requirements
- The **View credit not shown** link will display if you have middle school course credits that count toward your high school graduation plan
- Note: This bar will change from red to green when the core requirement has been met

### **Sequence Selector**

- Click the *C* icon to view possible sequence options
- If no sequence is auto-applied, you may have the option to select one
- Note: not all districts allow for the changing or selecting of a sequence

### **Course Selector**

- Click Add another course under each grade year to select a course(s).
- Click the o icon on the course card to read the course description.
- Uncheck the sequence filter box review other courses you can select
- Click Continue to move through all core requirements.

## **Course Plan Summary Page**

| 2023 - 2024 Plan ● NOT SUBMITTED Image: Common stress of the stress of the stress |                                              |   |                                                                        |   |                                              |          |                                                                                                    |  |  |  |
|----------------------------------------------------------------------------------------------------|----------------------------------------------|---|------------------------------------------------------------------------|---|----------------------------------------------|----------|----------------------------------------------------------------------------------------------------|--|--|--|
| Deadline: 3/24/2024                                                                                                    | 9th Grade 7/5                                |   | 10th Grade (6.5/5)                                                     |   | 11th Grade 6/5                               |          | 12th Grade 4/5                                                                                                    |  |  |  |
| ⊘ English                                                                                                    | English I (ENG101)<br>1.0 / 1.0 credits      | 3 | English II (ENG102)<br>1.0 / 1.0 credits                               | 0 | English III (ENG103)<br>1.0 / 1.0 credits    | 0        | English IV - Advanced (7<br>Literature (ENG4L)<br>0.5 / 0.5 credits<br>English IV - Research Project (7<br>(ENG104)<br>0.5 / 0.5 credits |  |  |  |
| A Social Studies                                                                                                    | World History (HIST401)<br>1.0 / 1.0 credits | 9 | US History (HIST400)<br>1.0 / 1.0 credits                              | 1 | US Government (HIST402)<br>1.0 / 1.0 credits | 1        |                                                                                                    |  |  |  |
| ⊘ Math                                                                                                    | Algebra I (MATH200)<br>1.0 / 1.0 credits     | 0 | Geometry (MATH201)<br>1.0 / 1.0 credits                                | 0 | Algebra II (MATH202)<br>1.0 / 1.0 credits    | 0        | Pre-Calculus (MATH203)                                                                                                    |  |  |  |
| ⊘ Science                                                                                                    | Biology (SCI300)<br>1.0 / 1.0 credits        | 1 | Introduction to the Physical<br>Sciences (SCI100)<br>1.0 / 1.0 credits | 0 | AP Chemistry (SCI301H)<br>1.0 / 1.0 credits  | ()<br>AP |                                                                                                    |  |  |  |
| Physical Education                                                                                                    | Team Sport (GYM101)<br>0.5 / 0.5 credits     | 3 | Health Education (GYM102)<br>1.0 / 1.0 credits                         | 3 | 1                                            |          | Physical Education (GYM100)                                                                                                    |  |  |  |
| ⊘ Fine Arts                                                                                                    | Dance I (ART507)<br>0.5 / 0.5 credits        | 0 | <b>Choir</b> (ART511)<br>1.0 / 1.0 credits                             | 1 | Band (ART509)<br>1.0 / 1.0 credits           | 3        |                                                                                                    |  |  |  |
| 12                                                                                                    | Dance II (ART508)<br>0.5 / 0.5 credits       | 3 |                                                                        |   | Missing prerequisite                         |          | 1                                                                                                    |  |  |  |

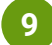

## **Core Requirement Rows**

- Look for core requirement rows in red, this indicates the requirement is not yet met
- Select the pencil icon at the right of each row to edit the requirement

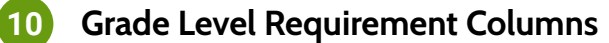

• Look for grade level credit requirements in red, this indicates the number of required credits for that grade is not yet met

### Course Alerts

• Look for course alerts such as missing prerequisites or corequisites

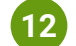

### Grad Plan Summary

• View graduation plan on-track status by credits and by core requirements

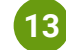

### Additional Functionality

• View goals, view plan history, download plan as PDF, leave a comment for counselor

### Submit Plan

• Note: you are required to leave a note for your counselor if submitting with errors (red!)